## 3.4.1.2 Classificare i dati con il metodo dei quantili

Ipotesi:

- Dati nella cartella ECDLGIS\_SYLLABUS (percorso: C:\GISeQGIS\_DATI\ECDLGIS\_SYLLABUS)
- Progetti presenti nella cartella PG ECDLGIS SYLLABUS (percorso: C:\GISeQGIS PROGETTI\PG ECDLGIS SYLLABUS)

## Carichiamo il progetto PG\_SYL\_Intervalli\_Costanti\_e\_Deviazione\_Standard (progetto creato in ES\_SYL\_3\_4\_1\_1 Classificare i dati con i metodi degli intervalli costanti e della deviazione standard contenuto nella cartella C:\GISeQGIS\_ESERCIZI\ECDLGIS\_SYLLABUS)

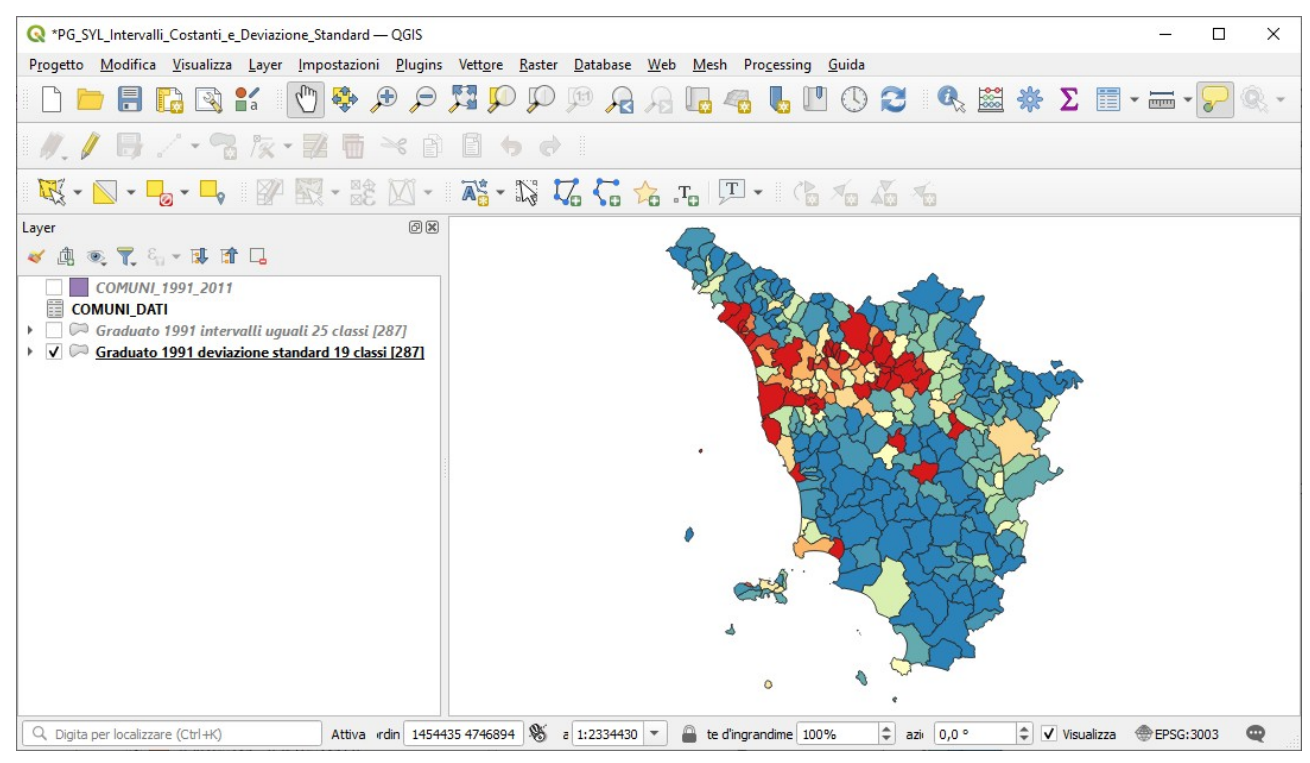

Rimuoviamo i layer **Graduato 1991 intervalli uguali 25 classi** e **Graduato 1991 deviazione standard 19 classi**, apriamo la tabella attributi di Comuni\_1991\_2011 i cui campi a seguito di join con COMUNI\_DATI e di calcolo dell'area dei comuni e della densità di popolazione degli stessi ha nel progetto i seguenti campi:

| Q Proprietà Layer — COMUNI_1991_2011 — Campi X |              |           |       |                              |                  |           |            |                                        |                |
|------------------------------------------------|--------------|-----------|-------|------------------------------|------------------|-----------|------------|----------------------------------------|----------------|
| ٩                                              |              |           |       |                              |                  |           |            |                                        |                |
| 🧃 Informazioni 🄶                               | Id 🔺         | Nome      | Alias | Tipo                         | Nome tipo        | Lunghezza | Precisione | Commento                               | Configurazione |
| Sorgente                                       | abc ()       | ISTAT1991 |       | Testo (stringa)              | String           | 16        | 0          |                                        | -              |
|                                                | abc 1        | NOME      |       | Testo (stringa)              | String           | 50        | 0          |                                        | •              |
| ኛ Simbologia                                   | 123 2        | PRO1991   |       | Intero (32 bit)              | Integer          | 5         | 0          |                                        | •              |
| (abc Etichette                                 | 123 3        | PRO2011   |       | Intero (32 bit)              | Integer          | 5         | 0          |                                        | -              |
| abo Maschere                                   | • 4          | POP_1991  |       | Intero (32 bit)              | integer          | 0         | 0          |                                        | •              |
| Vista 3D                                       | • 5          | POP_2011  |       | Intero (32 bit)              | integer          | 0         | 0          |                                        | •              |
|                                                | • 6          | ALT_MIN   |       | Intero (32 bit)              | integer          | 0         | 0          |                                        | •              |
| <b>Vi</b> Diagrammi                            | • <b>4</b> 7 | ALT_MAX   |       | Intero (32 bit)              | integer          | 0         | 0          |                                        | •              |
| Campi                                          | 8 3          | Area_kmq  |       | Decimale (doppia precisione) | double precision | -1        | 0          | E round(( \$area /1000000),2)          | -              |
| 🔡 Modulo Attributi                             | 8 9          | den_1991  |       | Decimale (doppia precisione) | double precision | -1        | 0          | E round(( "POP_1991" / "Area_kmq" ),2) | -              |
| • Join                                         | St           | ile *     |       |                              |                  |           |            | OK Annulla Applica                     | Aiuto          |

dove i campi con sfondo verde chiaro e azzurro chiaro sono temporanei a livello di progetto in corso.

Vedere nel precedente esercizio ES\_SYL\_3\_4\_1\_1 Classificare i dati con i metodi degli intervalli costanti e della deviazione standard le considerazioni sui dati, la loro distribuzione e le statistiche.

Vogliamo Classificare i dati con il metodo dei quantili in 25 classi utilizziamo la simbologia Graduato Layer (Barra dei Menu) ▶ Proprietà... ▶ Simbologia ▶ Graduato e scegliamo Valore den\_1991 Modalità Conteggio uguale (quantile) Classi 25 e Scala colore Spectral invertita. La modalità Conteggio uguale (quantile) crea classi di intervallo tali che in ogni classe sia contenuto lo stesso numero di comuni, pertanto dividendo il numero dei comuni per il numero di classi scelto si avrebbe 287 diviso 25 = 11.48, quindi ogni classe dovrebbe contenere 11 o 12 comuni, in realtà come vedremo nel caso specifico si determinano classi di 10, 11, 12 e 13 comuni con valori successivi vicini. Risulta:

| Q Proprietà Layer — COMUNI_1991_2011 — Simbologia X |                   |                                     |                                  |                            |  |    |         |                |          |     |
|-----------------------------------------------------|-------------------|-------------------------------------|----------------------------------|----------------------------|--|----|---------|----------------|----------|-----|
| Q                                                   |                   | 😑 Graduato                          |                                  |                            |  |    |         |                |          | •   |
| i                                                   | Informazioni      | Valore                              | 1.2 den_1991                     |                            |  |    |         |                | •        | 3   |
| ૺૢ                                                  | Sorgente          | Simbolo                             |                                  |                            |  |    |         |                |          | ŀ   |
| ~                                                   | Simbologia        | Formato legenda                     | %1 - %2                          |                            |  |    |         | ecisione 1 🖾 🔅 | 🗧 🗸 Tron | nca |
|                                                     | <b>F</b> (1) - 11 | Scala colore                        |                                  |                            |  |    |         |                |          | •   |
| abc                                                 | Etichette         | Classi Istog                        | gramma                           |                            |  |    |         |                |          |     |
| abc                                                 | Maschere          | Simbolo 🔻 Va                        | lori                             | Legenda                    |  |    |         |                |          |     |
| <b>\</b>                                            | Vista 3D          | ✓ 7,4<br>✓ 13                       | 690 - 13,850<br>3,850 - 17,746   | 7,7 - 13,8<br>13,8 - 17,7  |  |    |         |                |          |     |
| ۹.                                                  | Diagrammi         | ✓ 17<br>✓ 20                        | 7,746 - 20,585<br>),585 - 21,984 | 17,7 - 20,6<br>20,6 - 22   |  |    |         |                |          |     |
| 1                                                   | Campi             | ✓ 21<br>✓ 30                        | 1,984 - 30,142<br>),142 - 33,350 | 22 - 30,1<br>30,1 - 33,4   |  |    |         |                |          |     |
| -8                                                  | Modulo Attributi  | ✓ 33<br>✓ 41                        | 3,350 - 41,189<br>1,189 - 47,032 | 33,4 - 41,2<br>41,2 - 47   |  |    |         |                |          |     |
|                                                     | Join              | ✓ 47<br>✓ 51                        | 7,032 - 51,478<br>1,478 - 55,600 | 47 - 51,5<br>51,5 - 55,6   |  |    |         |                |          |     |
| đ                                                   | Dati Ausiliari    | ✓ 55<br>✓ 61                        | 5,600 - 61,336<br>1.336 - 67 558 | 55,6 - 61,3<br>61 3 - 67 6 |  |    |         |                |          | Ŧ   |
| ٢                                                   | Azioni            | Modalità 🛄 Co                       | nteggio uguale (o                | quantile) 🔻                |  |    |         | Classi         | 25       | \$  |
| -                                                   | Visualizza        | Classifica                          |                                  | Elimina Tutto              |  |    |         |                | Avanzato | •   |
|                                                     |                   | <ul> <li>Collega i confi</li> </ul> | ìni della classe                 |                            |  |    |         |                |          |     |
| -                                                   | Visualizzazione   | Visualizzazi                        | ione Layer                       |                            |  |    |         |                |          |     |
|                                                     | Temporale         | 👻 Stile 👻                           |                                  |                            |  | ОК | Annulla | Applica        | Aiuto    |     |

nella legenda i valori vengono approssimati, scegliamo di mostrare accanto alle classi il numero di comuni la cui densità ricade nella classe:

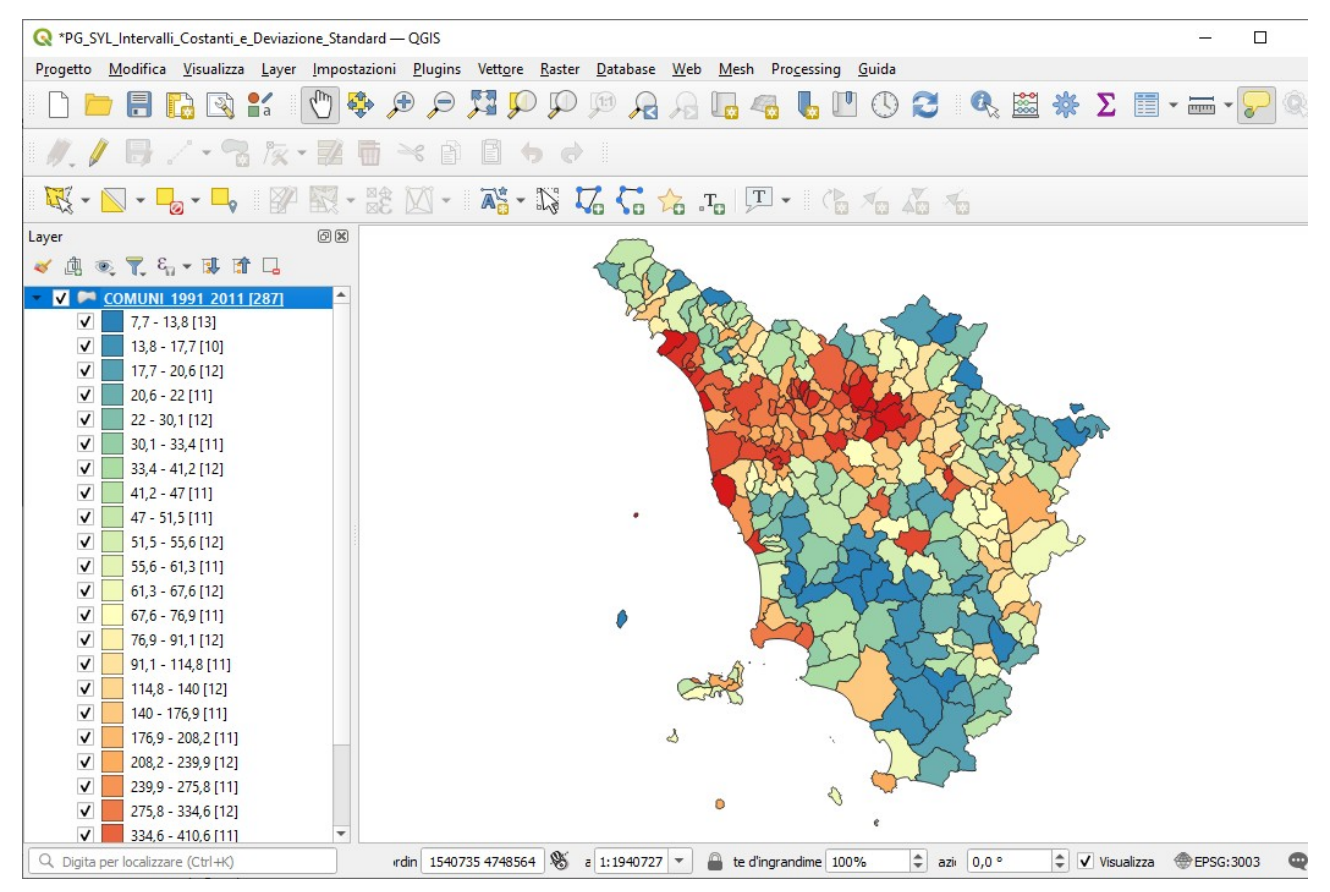

RIFERIMENTO: www.QGIS.org - ECDLGIS Syllabus - 3.4 Carte tematiche - 3.4.1 Classificazioni tematiche dei dati - 3.4.1.2 Classificare i dati con il metodo dei quantili

Si nota che nella prima classe ci sono 13 comuni, questo avviene perché nel limite superiore della classe (13,850) ci sono 2 comuni con stesso valore, di conseguenza la classe successiva ha 10 comuni invece di 11 o 12.

In dettaglio con valori esatti e non approssimati come in legenda si ha:

с

| lasse | min     | max      | intervallo | numero |
|-------|---------|----------|------------|--------|
| 1     | 7,690   | 13,850   | 6,160      | 13     |
| 2     | 13,850  | 17,746   | 3,896      | 10     |
| 3     | 17,746  | 20,585   | 2,839      | 12     |
| 4     | 20,585  | 21,984   | 1,399      | 11     |
| 5     | 21,984  | 30,142   | 8,158      | 12     |
| 6     | 30,142  | 33,350   | 3,208      | 11     |
| 7     | 33,350  | 41,189   | 7,839      | 12     |
| 8     | 41,189  | 47,032   | 5,843      | 11     |
| 9     | 47,032  | 51,478   | 4,446      | 11     |
| 10    | 51,478  | 55,600   | 4,122      | 12     |
| 11    | 55,600  | 61,336   | 5,736      | 11     |
| 12    | 61,336  | 67,558   | 6,222      | 12     |
| 13    | 67,558  | 76,943   | 9,385      | 11     |
| 14    | 76,943  | 91,054   | 14,111     | 12     |
| 15    | 91,054  | 114,770  | 23,716     | 11     |
| 16    | 114,770 | 138,989  | 24,219     | 12     |
| 17    | 138,989 | 176,881  | 37,892     | 11     |
| 18    | 176,881 | 208,172  | 31,291     | 11     |
| 19    | 208,172 | 239,872  | 31,700     | 12     |
| 20    | 239,872 | 275,818  | 35,946     | 11     |
| 21    | 275,818 | 334,600  | 58,782     | 12     |
| 22    | 334,600 | 410,554  | 75,954     | 11     |
| 23    | 410,554 | 557,750  | 147,196    | 12     |
| 24    | 557,750 | 866,130  | 308,380    | 11     |
| 25    | 866.130 | 3942,650 | 3076.520   | 12     |

Si nota che gli intervalli di valori delle classi aumentano progressivamente dalla 13 esima posizione e diventano assolutamente poco significativi nelle 2 ultime classi.

In conclusione questo tipo di rappresentazione per Quantili non è adatta alla distribuzione dei valori della den\_1991 nei valori più elevati dove non c'è diversificazione nella rappresentazione tra dati molto differenti.

Rinominiamo il layer COMUNI 1991 2011 in Graduato 1991 quantili 25 classi e salviamo le elaborazioni fatte

• nel progetto PG\_SYL\_Graduato\_Quantili.qgz

## nella cartella C:\GISeQGIS\_PROGETTI\PG\_ECDLGIS\_SYLLABUS

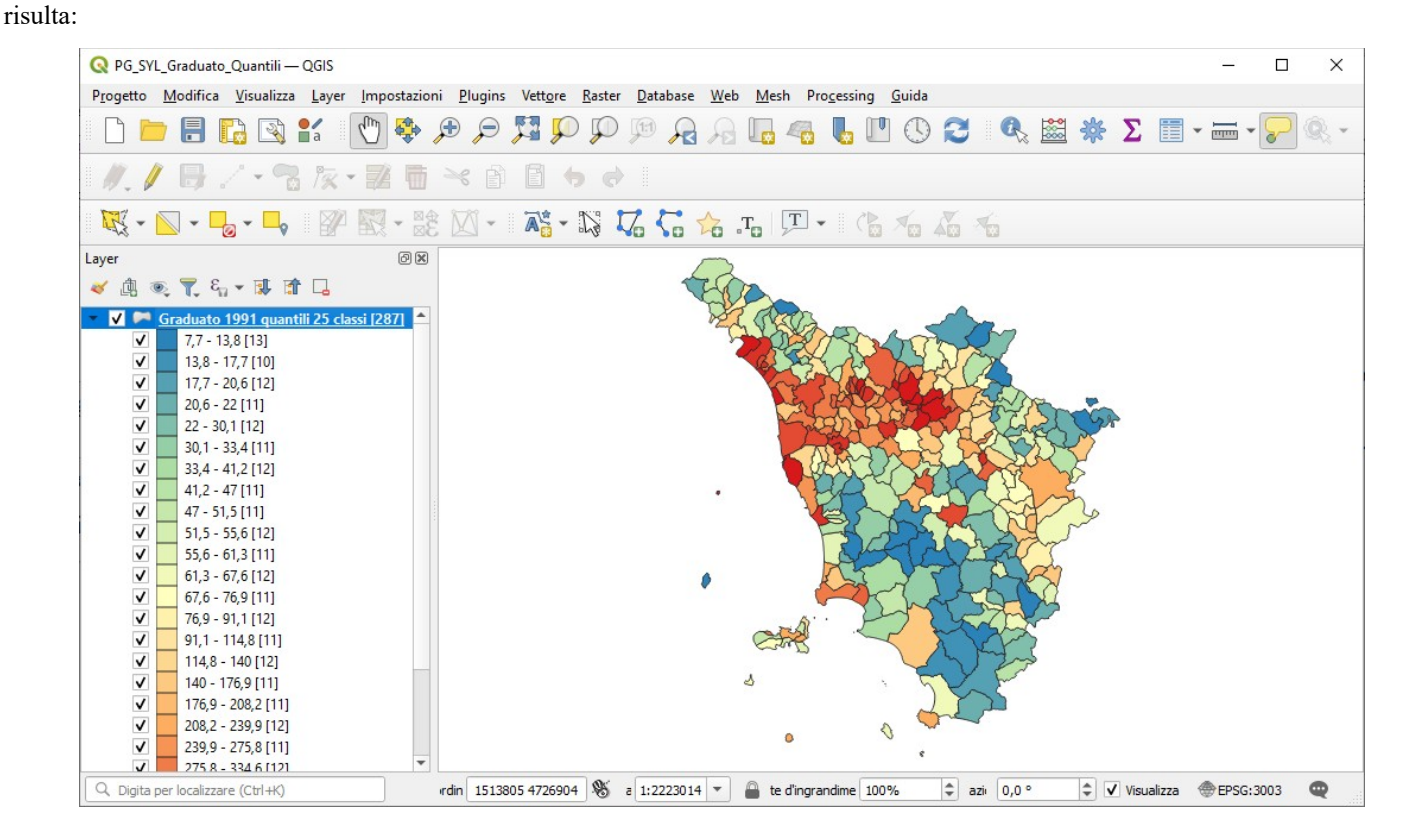